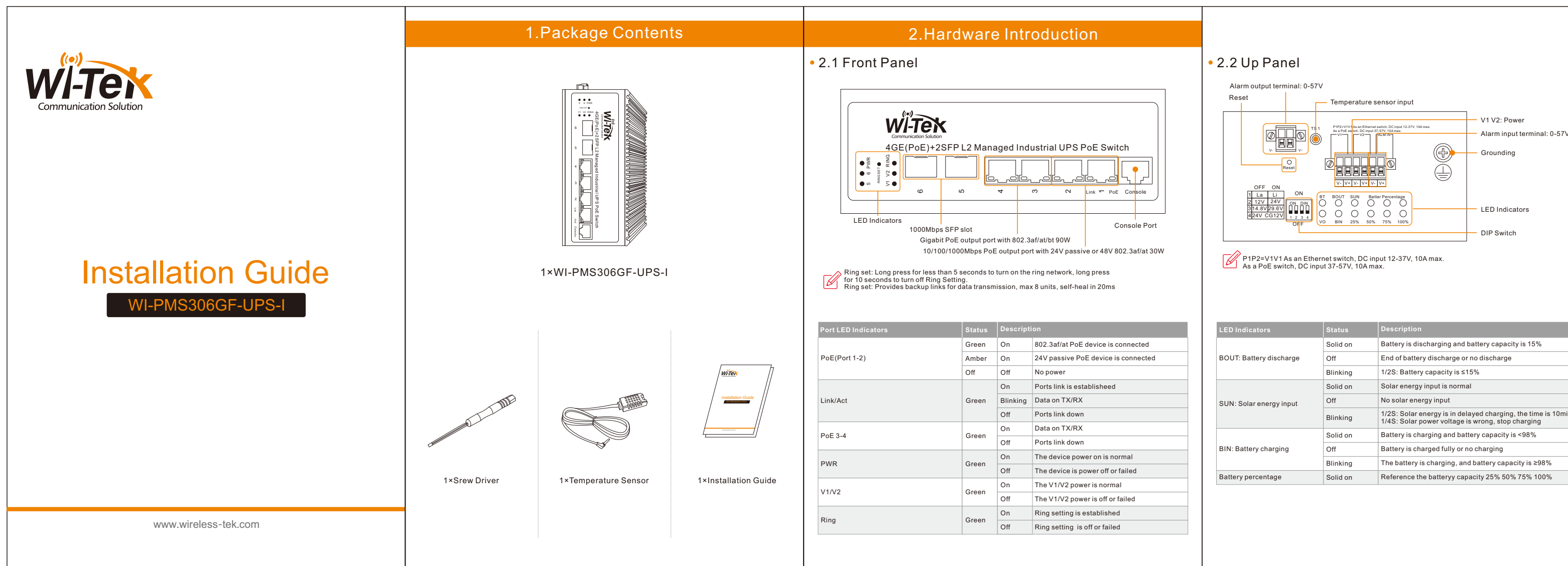

| ery is discharging and battery capacity is 15% | , |
|------------------------------------------------|---|
|------------------------------------------------|---|

| Battery Type and Solar Panel Type Option |          |                   |                                              |                     |
|------------------------------------------|----------|-------------------|----------------------------------------------|---------------------|
| Switch 1                                 | Switch 2 | Switch 3          | Battery Type                                 | Solar Panel Type    |
| off                                      | off      | on/off( invalid)  | 12V lead acid battery                        | 12V solar panel     |
| off                                      | on       | on/off( invalid)  | 24V lead acid battery pack                   | 24V solar panel     |
| on                                       | off      | off               | 12V lithium battery pack                     | 12V solar panel     |
| on                                       | off      | on                | 14.8V lithium iron<br>phosphate battery pack | 12V/18V solar panel |
| on                                       | on       | off               | 24V lithium battery pack                     | 24V solar panel     |
| on                                       | on       | on                | 29.6V lithium iron<br>phosphate battery pack | 24V/36V solar panel |
| Switch 4                                 | on       | 24V solar panel c | an charge 12V batteries for all types o      | fbatteries          |

Warning: If the battery type is configured on web management page of the switch, the battery type switch is invalid.

When you need to configure the battery type via the DIP button on the switch, please ensure that the power of the device is turned off; turn on the power of the device after the configuration is complete.

The above recommendations are for reference only. Select the solar panel based on the actual open circuit voltage of the battery, the typical work voltage of the solar panel is higher than the open circuit voltage of the battery.

If you accidentally configure the wrong power parameters in the GUI and cause the device to power off, press the fourth button of the DIP button, dial up and down 5 times and all the lights will flash once to restore.

### 2.3 Down Panel

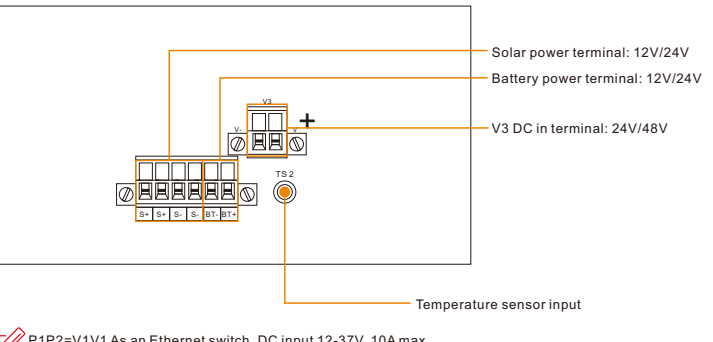

P1P2=V1V1 As an Ethernet switch, DC input 12-37V, 10A max. As a PoE switch, DC input 37-57V, 10A max.

# 3.Hardware Installation

### Step 1: How to get 12V or 24V voltage battery?

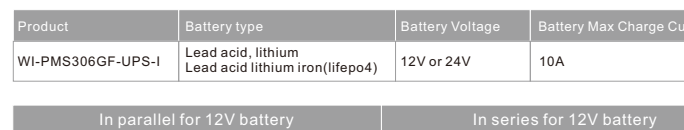

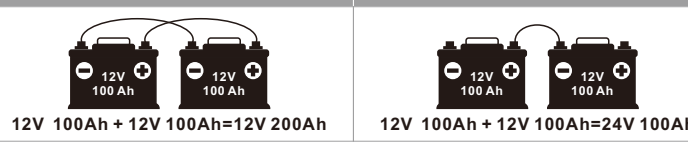

### Step 2: How to select a suitable solar panel?

|                     | Maximum power voltage(Vmp) | ≤26V   | NODULE TYPE: S                                                                                                    | P100W (M), 180                                                |
|---------------------|----------------------------|--------|----------------------------------------------------------------------------------------------------|---------------------------------------------------------------|
| 12V Solar Panel     | Open circuit voltage(Voc)  | <30V   | Production Tolerance<br>Bioinsm Drever Contrast (Inst)<br>Bioinsm Prover Voltage (Verg)<br>Bioins Contrast (Sec)<br>Open Contrast (Sec)<br>Open Contrast (Verg) | (%) 6°+3<br>(M) 532<br>(M) 18,78<br>(M) 22,44                 |
| 24V Solar Panel     | Maximum power voltage(Vmp) | ≤30V   | Weight<br>Oineesians<br>Maximum Bysien Voltage<br>Maximum Beries Fuse Fating                                                                                    | (Kg)- 7.2<br>(in)- 26.4 x 26.8 x1.4<br>(NDC)- 1980<br>(A)- 12 |
|                     | Open circuit voltage(Voc)  | ≤57V   | Application class<br>Fire safety class<br>Rechanical load tested                                                                                                | (Pa). 2400                                                    |
| S+ S- Input Voltage |                            | 12-57V | AM=1.5 E=1000HKM <sup>2</sup> Tc=25 <sup>°</sup> C                                                                                                    | • CE                                                          |

Step 3: Calculate solar panel and battery capacity Example: Load=15W (1 pc UPS PoE switch, 2 pcs IP camera, 1 pc wireless CPE) Sun: 8h/day. Solar Panel: 100W. Battery: 12V/40Ah = 480Wh (100%) Battery capacity at sunrise: 0% Charge: 100W x 8h x 70% efficiency = 560Wh onsumption: 15W x 8h = 120Wh Battery capacity at sunset: 560-120 = 440Wh = 93% y capacity at sunset: 440Wh (93%) ttery capacity at sunrise: 440-240Wh = 42% < 50% battery capacity, it's ok.

So you can use 12V/100W solar panel with 12V/40Ah battery.

The WI-PMS306GF-UPS-I max charge current is 10A, so solar power is 300W max.

| PoE Load<br>(if back up 24hours,8hours for solar charge, 16hours<br>for battery discharge) | Battery Need | Solar Need |
|--------------------------------------------------------------------------------------------|--------------|------------|
| 5W Max                                                                                     | 12V 14AH     | 12V 50W    |
| 10W Max                                                                                    | 12V 24AH     | 12V 120W   |
| 15W Max                                                                                    | 12V 40AH     | 12V 150W   |
| 20W Max                                                                                    | 24V 35AH     | 24V 240W   |
| 25W Max                                                                                    | 24V 40AH     | 24V 260W   |
| 30W Max                                                                                    | 24V 50AH     | 24V 280W   |

#### 4: Power on device after completing all setting.

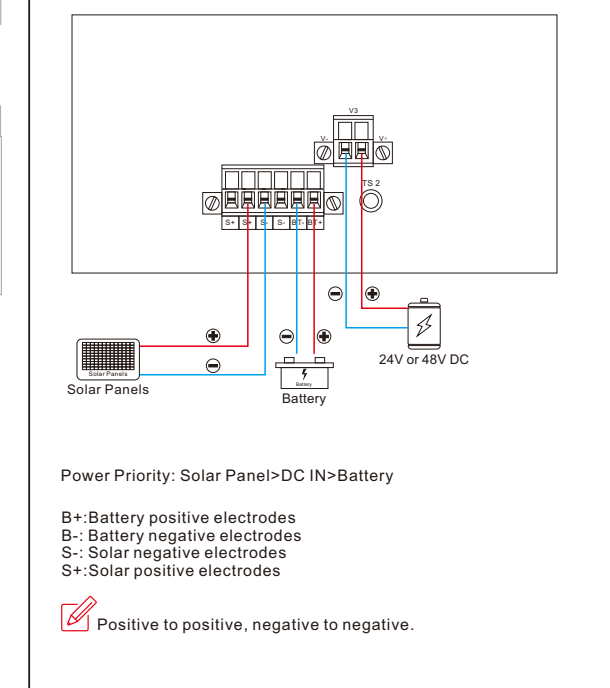

## 4. Hardware Installation

The following section describes the hardware installation of the WI-PMS306GF-UPS-I. Before connecting any network device to the WI-PMS306GF-UPS-I, read this chapter carefully.

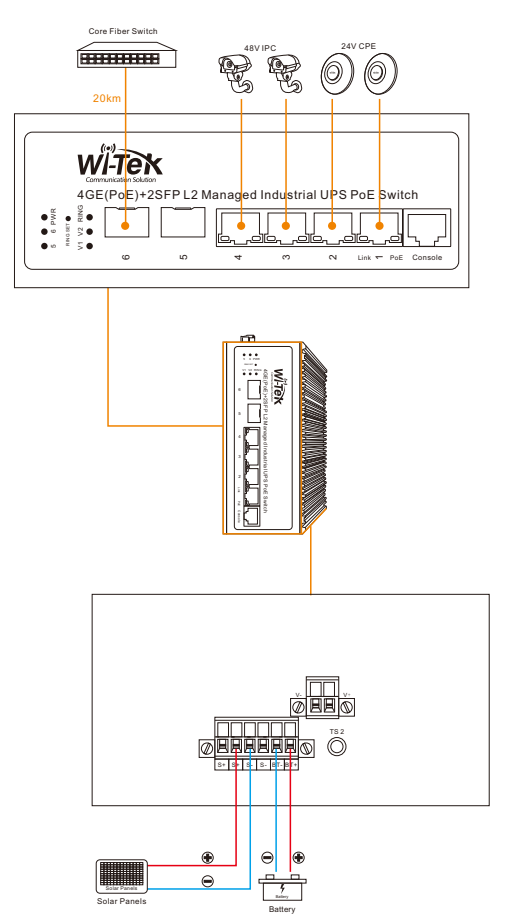

### Step 1: Adjust DIP Switch

 Adjust the DIP switch, select the correct battery type and volt. (Reference Product Overview> 2.2 Up Panel page)

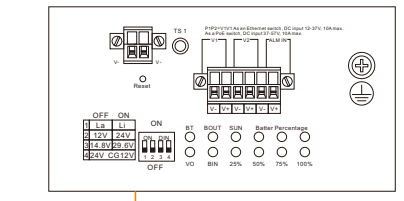

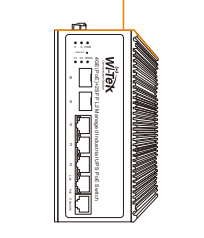

If it is unconvience for you to adjust DIP Switch, you can set up the battery type and volt via Web Management (Reference **Web Management** page)

#### Step 2: Installing WI-PMS306GF-UPS-I

• Installing WI-PMS306GF-UPS-I, place the WI-PMS306GF-UPS-I in a desired location using the wall-mount or Din-rail fixtures.

#### Wall-Mount

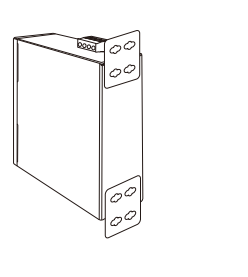

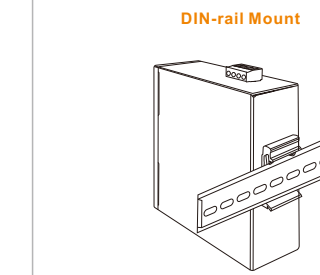

Please install the WI-PMS306GF-UPS-I in a proper enclosure or shelter. The WI-PMS306GF-UPS-I must be grounded.

#### p 3: Installing Battery

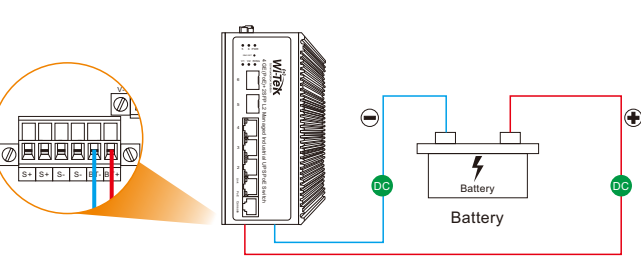

Connect the negative electrode of the battery to the B- on the WI-PMS306GF-UPS-I. By default, the battery is in use.

onnect the positive electrode of the battery to B+ on the WI-PMS306GF-UPS-I. er the battery is well connected to the WI-PMS306GF-UPS-I, reference the (Product Overview>Up panel) to check the battery capacity and battery working status.

#### 4: Installing Solar Panel

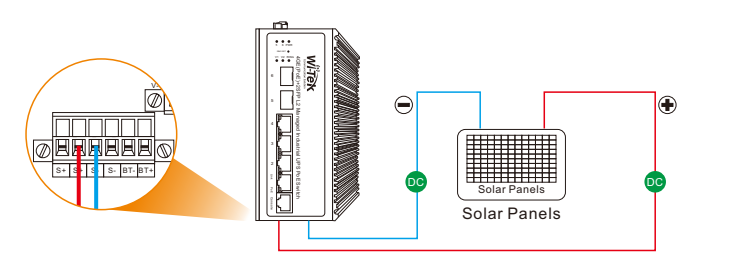

Connect the negative electrode of the solar panel to the S- on the WI-PMS306GF-UPS-I. nnect the positive electrode of the the solar panel to the S+ on the WI-PMS306GF-UPS 3. After the solar panel is well connected to the WI-PMS306GF-UPS-I, reference the (Product Overview>Up panel) to check the solar energy working status.

The solar panel can power up the WI-PMS306GF-UPS-I, at the same time, charge the battery.

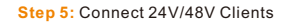

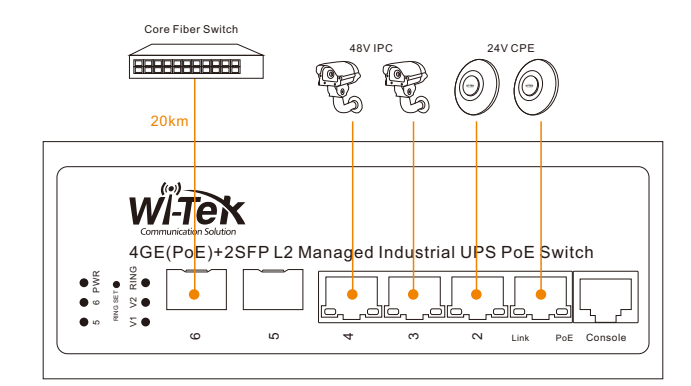

t the 802.3af/at PoE devices to ports 1~2 on the WI-PMS306GF-UPS-I. Connect the 802.3a/at rob devices to ports 1/2 of the WI-PMS306GF-UPS-1.
Connect the 802.3bt or 24V passive PoE devices to ports 3~4 on the WI-PMS306GF-UPS-1.
Connect the fiber switch or fiber media converter to ports 5~6 on the WI-PMS306GF-UPS-1.
3. After clients are well connected to the WI-PMS306GF-UPS-1, reference the (Product Overview>Front panel) to check the solar energy working status

### 5.Web Management

The following shows how to start up the Web Management of the WI-PMS306GF-UPS-I. Please make sure the manager PC must be set to the same IP subnet address.

r example, the default IP address of the WI-PMS306GF-UPS-I is VLAN1 is 192,168.0.1. ] nanager PC should be set to 192.168.0.x (where x is a number between 1 and254, except 1 . and the default subnet mask is 255.255.255.0.

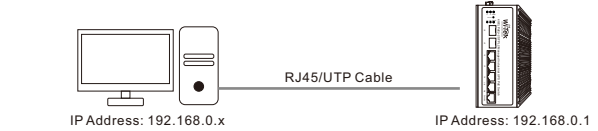

#### \_ogging in to the WI-PMS306GF-UPS-I

tep 1: Use Web browser to enter IP address http://192.168.0.1 (default IP address)

2: When the following dialog box appears, please enter the default user name "admin" and password "admin" (or the password you have changed before).

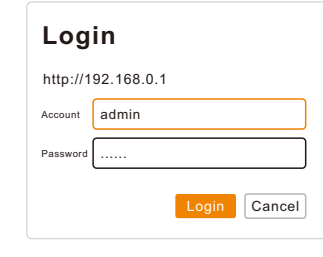

Step 3: After entering the password the main screen appears. The above page shows the information of solar power usage, PoE usage and battery capacity.

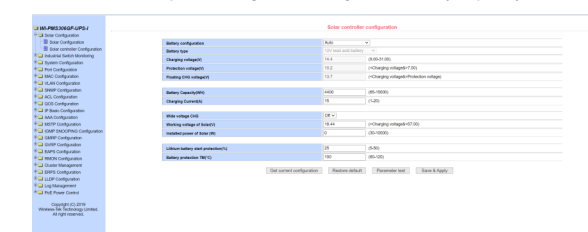

tep 4: The battery type and battery capacity will be auto display. The default of Wide Capacity CHG -- Off.

E.g. If you want to connect a 24V 200W solar panel, and 24V 100AH lead-acid battery.

Battery configuration -- Auto, the battery type is automatically displayed 24V lead-acid battery it is incorrect, please choose the battery type manually in the drop down box.

Battery Capacity: It is automatically displayed, if the data is incorrect you can enter the right data manually (Formula: Wh= V\*Ah).

Charging Current: The max charge current of WI-PMS306GF-UPS-I is 10A max.

Wide voltage CHG: The default is Off for 12V solar panel connection. You connect 24V solar panel, please adjust Wide voltage CHG -- ON.

| MI-PMS306GIF-LIPS-I                                                                                                    |                                     |                            | Solar Con                   | Iguration                                |                                       |                                    |
|----------------------------------------------------------------------------------------------------|-------------------------------------|----------------------------|-----------------------------|------------------------------------------|---------------------------------------|------------------------------------|
| Golar Configuration Golar configuration Indextise Earlier Configuration                                                                                           | Butery Type<br>12V Lood             | Betlery Capacity<br>6400MH | Installed Solar Power<br>OV | Max Charging Current<br>15A              | Mo Discharge Power<br>123W            | Hardware Version<br>HSUN V1.22     |
| Antern Configuration Port Configuration                                                                                                    | Wile Widage Charging<br>Of          | Dystem Temperature<br>1970 | Ballery                     | Tergesalue<br>xmoded                     | Base                                  | er Stelus<br>smol                  |
| KHC Configuration<br>VLAN Certifiquitation                                                                                                    | Our Volage                          | Bun Current                | Sun Power                   | Monking Status                           | Balley Voltage<br>11,94V              | Charging Current<br>0.304          |
| MMP Configuration<br>VCI, Configuration                                                                                                    | 6.00V                               | 0.004                      | 0.00W                       | Oscharge                                 | Balley Level<br>75%                   | Charge&Discharge Time<br>+3(#1+41) |
| QOS Configuration<br>IP Basic Configuration                                                                                                    | SUN URONY                           | Reded                      | Bobey Ealus<br>Normal       | Gulput Vallage of Controller<br>61.80V   | Culput Current of Controller<br>E105A | 2.59N                              |
| AAA Configuration Ana Configuration State TP-Configuration Kose SouthProceedinguration Configuration Configuration Configuration Configuration EARS Configuration | Event<br>Solar Tanka (Sava Aven     |                            | Event Settin                | Execution<br>9.15 Chiltre Awar           | Conditions                            | Status                             |
|                                                                                                    | SYS TEMP Abern                      |                            | Cose w                      | SYS TEMP gaip                            | 100 10                                | Normal                             |
|                                                                                                    | Batkey TEMP Alam                    |                            | Cross w                     | Billo Liying galo<br>Buhay TDMP ping     | 100 '0                                | Normal                             |
| luter Management<br>RES Conferences                                                                                                    | Buttery Level Alarm                 |                            | Close +                     | at bying perp                            | 10 %                                  | Nomal                              |
| LDP-Configuration<br>og Monagement<br>Pull Power Control                                                                                                    | Onarging Capacity of Single Battery |                            | Refuse                      | Total Solar Generating Capacity<br>Apply |                                       | 2001                               |
| Cupyright (C) 2018<br>Heat-Tex Textercora Limited                                                                                                    |                                     |                            |                             |                                          |                                       |                                    |

For more configuration info, please visit: http://wireless-tek.com/

### Warranty Card

| Username          |  |
|-------------------|--|
| Address           |  |
| Telephone No.     |  |
| Purchase Shop     |  |
| Purchase Address  |  |
| Product Model No. |  |
| Purchase Time     |  |
| Serial No.        |  |
| Dealer Signature  |  |

• If the product defects within three months after purchase, we will provide you a new

• If the product defects within the three-year warranty period, we will provide the nrofessional maintenance service

• Proof of purchase and a complete product serial number are required to receive any services guaranteed as part of the limited warranty.

 Any other defects that are not caused by workmanship or product quality, su natural disasters, water damage, extreme thermal or environmental conditions damaged, warranty card losing will disgualify the product from limited warranty.

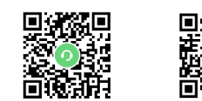

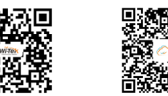

Technical Support Company Website Cloud Management

Wireless-Tek Technology Limited

Address: Biaofan Technology Building 402, Bao'an street Baoan District, Shenzhen City, Guangdong, China Website:www.wireless-tek.com Tel:86-0755-32811290 Email:sales@wireless-tek.com Technical Support:tech@wireless-tek.com

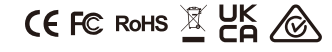